## Star - E F42 6 in 1

## Instalacja czytnika kart 6 in 1 F42

- 1. Włącz komputer i włóż płytę ze sterownikami do napędu CD-ROM.
- 2. Jeżeli masz zainstalowany system Windows XP, automatycznie wykryje urządzenie i zainstaluje sterowniki z dostępnych mu bibliotek..

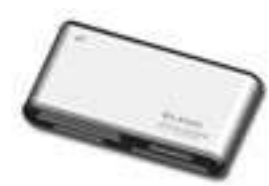

- W przypadku braku automatycznego załadowania sterownika należy wybrać menu systemowe Start, Uruchom, a następnie odnaleźć plik Autorun i uruchomić.
- 4. Pojawi się okno w którym należy wybrać sterowniki dla twojego systemu operacyjnego.

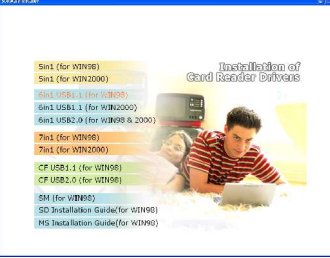

5. Po wybraniu sterowników dla systemu pojawi się kolejne okno automatycznego instalatora kliknij **Next**.

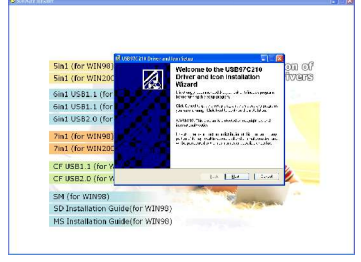

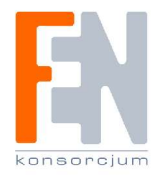

6. Kliknij Next aby instalator rozpoczął istalowanie sterowników.

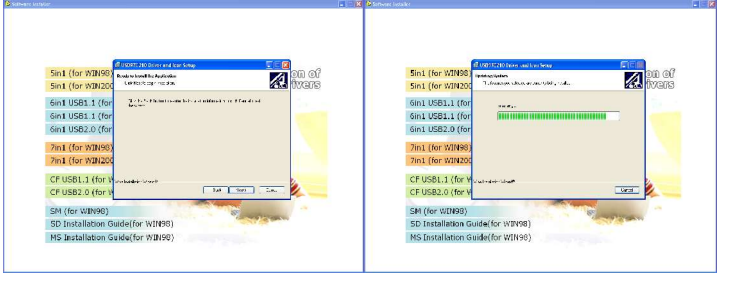

 Aby zakończyć instalację kliknij Finisz, sterowniki urządzenia F42
6 in 1 zostały zainstalowane. System może poprosić cię o uruchomienie ponowne komputera.

| (Charles in the                      | III income for the second second |
|--------------------------------------|----------------------------------------------------------------------------------------------------|
| Sin1 (for WIN98)<br>Sin1 (for WIN200 | USB97C216 Driver and Icon has been successfully installed.                                                                                                    |
| 6in1 USB1.1 (for                     | a substantia ta substantia ta substantia ta substantia ta substantia ta substantia ta substantia ta substantia                                                                                                    |
| 6in1 USB1.1 (for                     |                                                                                                    |
| 6in1 USB2.0 (for                     |                                                                                                    |
| 7in1 (for WIN98)                     |                                                                                                    |
| 7in1 (for WIN200                     |                                                                                                    |
| CF USB1.1 (for V                     |                                                                                                    |
| CF USB2.0 (for V                     | ter ter ter 📜 👘                                                                                                    |
| SM (for WIN98)                       |                                                                                                    |
|                                      | INTERNO I                                                                                                    |